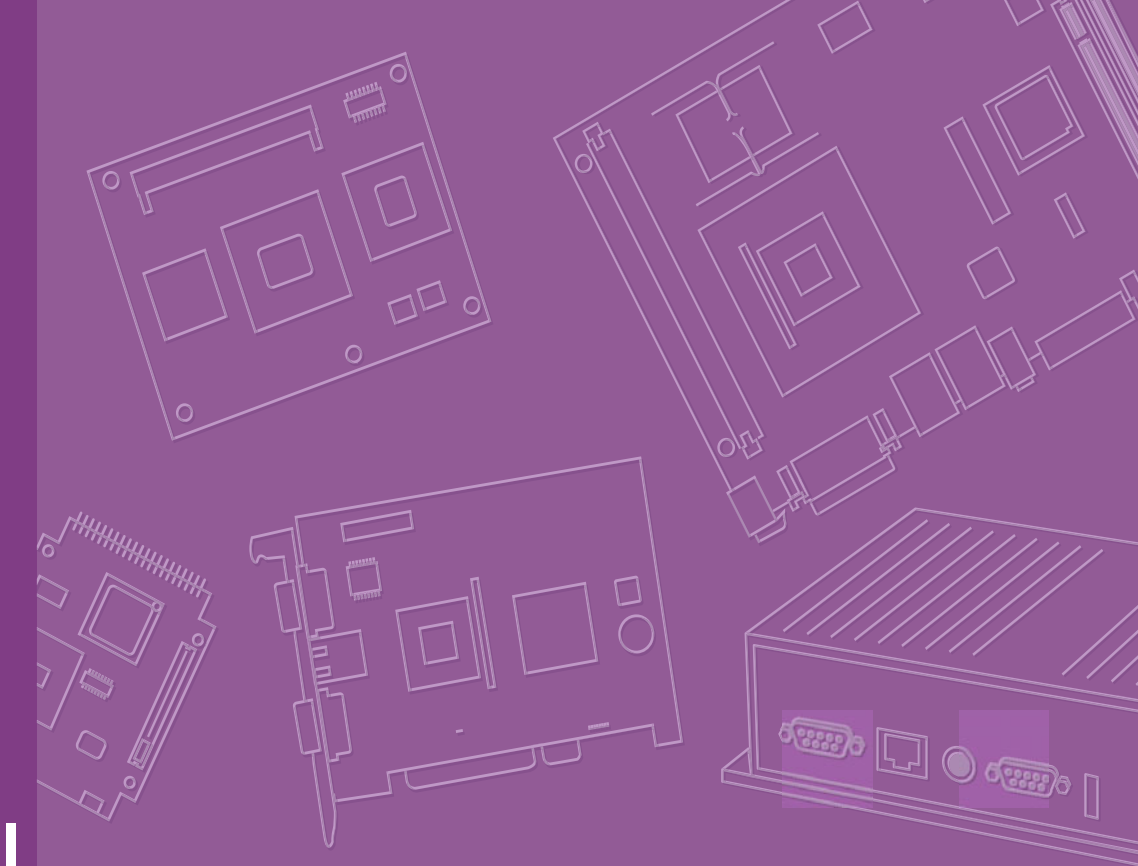

# **User Manual**

| _ |  |  |  |  |  |  |  |
|---|--|--|--|--|--|--|--|
|   |  |  |  |  |  |  |  |
|   |  |  |  |  |  |  |  |
|   |  |  |  |  |  |  |  |
|   |  |  |  |  |  |  |  |
|   |  |  |  |  |  |  |  |
|   |  |  |  |  |  |  |  |
|   |  |  |  |  |  |  |  |
|   |  |  |  |  |  |  |  |
|   |  |  |  |  |  |  |  |
|   |  |  |  |  |  |  |  |
|   |  |  |  |  |  |  |  |
|   |  |  |  |  |  |  |  |
|   |  |  |  |  |  |  |  |
|   |  |  |  |  |  |  |  |
|   |  |  |  |  |  |  |  |
|   |  |  |  |  |  |  |  |
|   |  |  |  |  |  |  |  |
|   |  |  |  |  |  |  |  |
|   |  |  |  |  |  |  |  |
|   |  |  |  |  |  |  |  |
|   |  |  |  |  |  |  |  |
|   |  |  |  |  |  |  |  |
|   |  |  |  |  |  |  |  |
|   |  |  |  |  |  |  |  |
|   |  |  |  |  |  |  |  |
|   |  |  |  |  |  |  |  |

# ARK-DS262

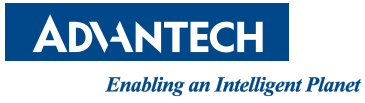

# Copyright

The documentation and the software included with this product are copyrighted 2012 by Advantech Co., Ltd. All rights are reserved. Advantech Co., Ltd. reserves the right to make improvements in the products described in this manual at any time without notice. No part of this manual may be reproduced, copied, translated or transmitted in any form or by any means without the prior written permission of Advantech Co., Ltd. Information provided in this manual is intended to be accurate and reliable. However, Advantech Co., Ltd. assumes no responsibility for its use, nor for any infringements of the rights of third parties, which may result from its use.

## **Acknowledgements**

Intel and Pentium are trademarks of Intel Corporation.

Microsoft Windows and MS-DOS are registered trademarks of Microsoft Corp. All other product names or trademarks are properties of their respective owners.

# **Packing List**

Before setting up the system, check that the items listed below are included and in good condition. If any item does not accord with the table, please contact your dealer immediately.

- 1 x ARK-DS262 Unit
- 1 x Diver CD/Manual
- 1 x China RoHS
- 1 x Simplified Chinese User Manual for CCC
- OPS Logo label
- Advantech Warranty Card
- SUSIAccess Download Card

Part No. 2006262S20 Printed in Taiwan Edition 1 August 2012

# Contents

| Chapter | 1        | General Introduction1                                |
|---------|----------|------------------------------------------------------|
|         | 1.1      | Introduction2                                        |
|         | 1.2      | Product Features2                                    |
|         |          | 1.2.1 General                                        |
|         |          | 1.2.2 Display                                        |
|         |          | 1.2.3 Power Consumption                              |
|         | 1.3      | Hardware Specifications2                             |
|         | 1.4      | Mechanical Specifications                            |
|         |          | 1.4.1 Dimensions                                     |
|         |          | 1.4.2 Weight                                         |
|         | 1.5      | Power Requirements                                   |
|         |          | 1.5.1 System Power                                   |
|         |          | 1.5.2 RTC Battery 4                                  |
|         | 1.6      | Environmental Specifications                         |
|         |          | 1.6.1 Operating Temperature                          |
|         |          | 1.6.2 Relative Humidity                              |
|         |          | 1.6.3 Storage Lemperature                            |
|         |          | 1.6.4 Vibration Loading During Operation             |
|         |          | 1.6.6 EMC                                            |
| Chapter | 2        | Hardware Installation5                               |
|         | 2.1      | ARK-DS262 I/O Connectors                             |
|         |          | Figure 2.1 ARK-DS262 I/O connectors6                 |
|         | 2.2      | ARK-DS262 External I/O Connectors                    |
|         |          | 2.2.1 Power ON/OFF Button                            |
|         |          | Figure 2.2 Power ON/OFF Button                       |
|         |          | 2.2.2 COM Connector                                  |
|         |          | Figure 2.3 COM Connector                             |
|         |          | Table 2.1: COM Connector Pin Assignments             |
|         |          | Z.Z.S USB 1~2 CONNECTOR                              |
|         |          | Table 2.2: USB 1~2 Port Pin Assignments 7            |
|         |          | 2 2 4 Ethernet Connector (I AN) 7                    |
|         |          | Figure 2.5. Ethernet Connector                       |
|         |          | Table 2.3: LAN Connector Pin Assignments             |
|         |          | 2.2.5 HDMI Connector                                 |
|         |          | Figure 2.6 HDMI Connector                            |
|         |          | Table 2.4: HDMI receptacle connector pin assignments |
|         |          | 2.2.6 Audio Connector                                |
|         |          | Figure 2.7 Line-out8                                 |
|         |          | 2.2.7 JAE TX-25 Plug Connector9                      |
|         |          | Figure 2.8 JAE TX-25 Plug Connector9                 |
|         |          | Table 2.5: JAE TX-25 Plug Connector9                 |
|         | 2.3      | Hardware Installation                                |
|         | <u> </u> | 2.3.1 HDD Installation                               |
|         | 2.4      | Memory Installation                                  |
|         |          | 2.4.1 Internet 2 Installation                        |
|         |          | 2.4.2 IVIEITIOTY-2 ITISTATIATION                     |

| Chapter 3  | BIOS Settings 13                                                                                                    |
|------------|----------------------------------------------------------------------------------------------------|
| 3.1<br>3.2 | BIOS Introduction.       14         Main Setup.       14         3.2.1       System Time / System Date       14         Figure 3.1       Main Setup Screen.       14         3.2.2       Advanced BIOS Features Setup.       15         Figure 3.2       Advanced BIOS Features Setup.       15         Figure 3.2       Advanced BIOS Features Setup Screen.       15         Figure 3.3       CPU Setting page.       16         Figure 3.4       SATA Setting page.       16         Figure 3.5       Intel Anti-Theft Technology Configuration       17         Figure 3.6       AMT Configuration setting.       16         Figure 3.7       USB Configuration setting.       16         Figure 3.8       Serial Port 0 Configuration setting.       16         Figure 3.9       Serial Port 1 Configuration setting.       16         Figure 3.10CPU PPM Configuration setting.       20       20         S2.3       Chipset BIOS Feature Setup       21         3.2.4       Security BIOS Feature Setup       21         3.2.4       Security Configuration setting.       21         Figure 3.11Security Configuration setting.       21         3.2.5       Save & Exit BIOS Feature Setup.       22 <td< th=""></td<> |
| Appendix A | SUSIAccess23                                                                                                    |
| A.1        | SUSIAccess                                                                                                    |

| <b>\.1</b> | SUSIAccess |
|------------|------------|
|------------|------------|

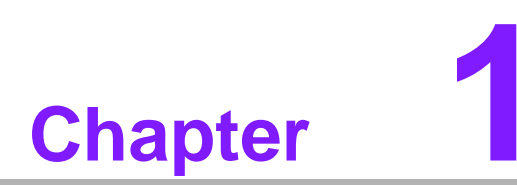

# **General Introduction**

This chapter gives background information on ARK-DS262 series.

## 1.1 Introduction

The ARK-DS262 complies with Intel OPS (Open Pluggable Specification) standard and is powered by 3rd generation Intel Core i7/i3 with built-in graphics, enabling to generate compelling video and 3D animation. Compliant with the Open Pluggable Specification (OPS), its slot-in module design effectively lowers deployment and field maintenance costs to simplify device installation, usage, maintenance and upgrades.

ARK-DS262 OPS media player enables digital signage manufacturers to deploy systems faster, with lower costs for development and implementation. Its slot-in module is connected via a JAE 80-pin connector, and includes the HDMI, eDP, UART, and USB2.0/USB3.0 signals. The player-screen communication interface via UART and HDMI CEC provides status reporting and control, and also supports digital audio/ video signals via HDMI, for picture-perfect content reproduction. ARK-DS262 also supports 1x GigaLAN, 1x COM ports, and 2x USB3.0 giving a great selection for data communication in display applications. The entire design makes digital signage applications more intelligent and connected.

## **1.2 Product Features**

#### 1.2.1 General

- 3rd generation Intel® Core® i7 processor-based platform
- Designed compliant with OPS (Open Pluggable Standard)
- Supports HDMI, eDP, UART, and USB2.0/USB3.0 via JAE 80-pin connector
- Slot-in integration, easy maintenance

#### 1.2.2 Display

Support up to 1920 x 1080 (via OPS interconnection) video playback performance (subject to the video media format and playback software)

#### 1.2.3 Power Consumption

- Typical: 19 W
- Max.: 30 W

## **1.3 Hardware Specifications**

- CPU: Intel 3rd generation Intel Core i7-3555LE 2.5 GHz or 3rd generation Intel Core i3-3217UE 1.6 GHZ
- System Chipset: Intel QM77 chipset
- Graphic chipset: Integrated graphics built in Processor
- BIOS: AMI 64 Mbit Flash BIOS
- System Memory: 2 x DDR3 204-pin SODIMM sockets, supports up to 16 GB (8 GB per SO-DIMM)
- **HDD:** Supports 1 x 2.5" SATA HDD (max 9.5 mm height)
- I/O Interface:
  - 1 x JAE TX25-80P-LT-H1E
  - 1 x HDMI
  - 2 x USB 3.0 compliant ports
  - 1 audio phone jack for Line-out
  - 1 x COM (RS-232)

- 1 x MiniPCIe (Internal)
- Ethernet Chipset: 1 x Intel 82579LM
  - Speed: 10/100/1000 Mbps
  - Interface: 1 x RJ-45 jacks with LED
  - LED Code: Yellow (Active)/Dark (10 Mbps) / Green (100 Mbps) / Orange (1000 Mbps)
  - Standard: IEEE 802.3z/ab (1000 Base-T) or IEEE 802.3u 100 Base-T compliant

#### Resolution:

- HDMI/eDP: up to 1920 x 1080 (via OPS interconnection)
- HDMI: up to 1920 x 1080

## **1.4 Mechanical Specifications**

#### 1.4.1 Dimensions

200 x 119 x 30 mm (OPS compliant)

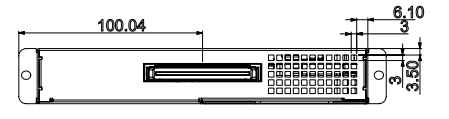

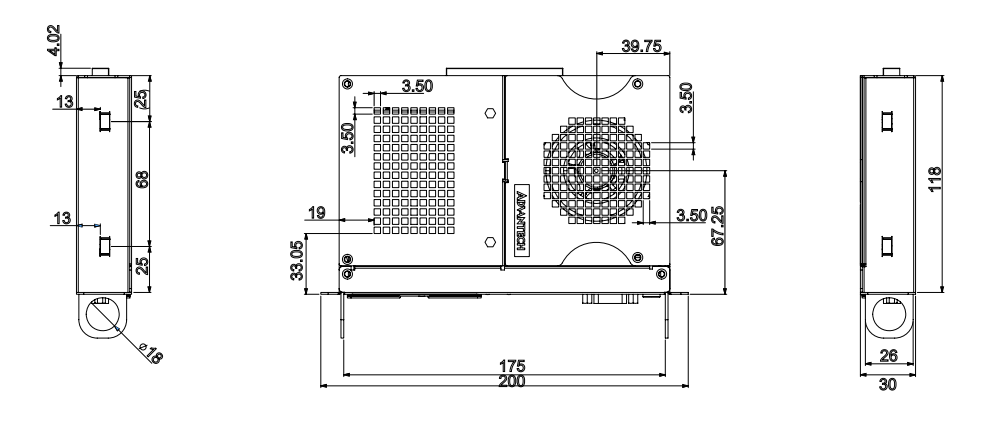

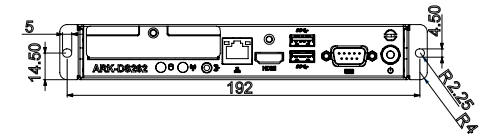

Figure 1.1 ARK-DS262 Mechanical Dimension

#### 1.4.2 Weight

1.0 kg (2.2 lb.)

## **1.5 Power Requirements**

### 1.5.1 System Power

12 V ~ 24 V DC-in (via OPS interconnection)

## 1.5.2 RTC Battery

3 V/195 mAH BR2032

# **1.6 Environmental Specifications**

- **1.6.1 Operating Temperature** -10° C - 50° C (14 ~ 122° F)
- **1.6.2** Relative Humidity 95% @ 40° C (non-condensing)
- **1.6.3** Storage Temperature -20~70° C (-4 ~ 167° F)
- **1.6.4** Vibration Loading During Operation 0.5 Grms, IEC 60068-2-64, random, 5 ~ 500 Hz, 1 Oct./min, 1 hr./axis.
- 1.6.5 Safety

UL, CB, CCC

1.6.6 EMC CE, FCC Class B, BSMI, C-Tick

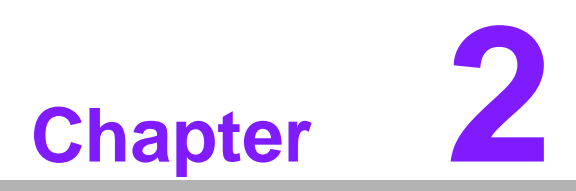

## Hardware Installation

This chapter introduces external I/ O and the installation of ARK-DS262 Hardware.

# 2.1 ARK-DS262 I/O Connectors

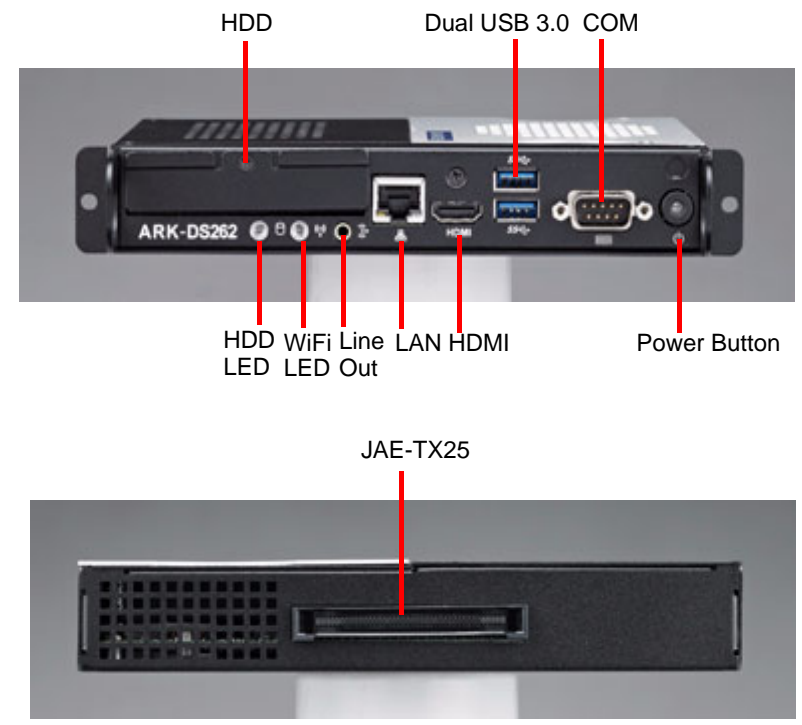

Figure 2.1 ARK-DS262 I/O connectors

## 2.2 ARK-DS262 External I/O Connectors

#### 2.2.1 Power ON/OFF Button

ARK-DS262 has a power ON/OFF button on the front side. Push this button to turn the system ON and OFF. It also supports a 4 second delay soft power off.

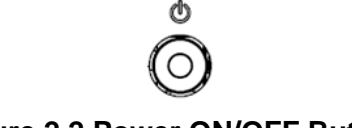

#### Figure 2.2 Power ON/OFF Button

#### 2.2.2 COM Connector

ARK-DS262 provides one D-sub 9-pin connectors serial communication interface port. The ports support RS-232 mode communications.

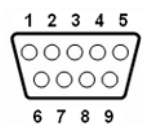

Figure 2.3 COM Connector

| Table 2.1: COM Connector Pin Assignments |             |  |  |
|------------------------------------------|-------------|--|--|
| Pin                                      | Signal Name |  |  |
| 1                                        | DCD         |  |  |
| 2                                        | RxD         |  |  |
| 3                                        | TxD         |  |  |
| 4                                        | DTR         |  |  |
| 5                                        | GND         |  |  |
| 6                                        | DSR         |  |  |
| 7                                        | RTS         |  |  |
| 8                                        | CTS         |  |  |
| 9                                        | RI          |  |  |

## 2.2.3 USB 1~2 Connectors

ARK-DS262 provides two USB interface connectors, which gives complete Plug & Play and hot swapping capability for up to 127 external devices. The USB interface is compliant with USB UHCI, Rev. 3.0. The USB interface supports Plug and Play, which enables you to connect or disconnect a device without turning off the system.

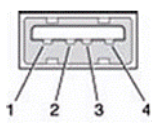

Figure 2.4 USB 1~2 Connectors

| Table 2.2: USB 1~2 Port Pin Assignments |             |  |  |
|-----------------------------------------|-------------|--|--|
| Pin                                     | Signal Name |  |  |
| 1                                       | VCC         |  |  |
| 2                                       | USB Data-   |  |  |
| 3                                       | USB Data+   |  |  |
| 4                                       | GND         |  |  |

## 2.2.4 Ethernet Connector (LAN)

ARK-DS262 provides one RJ-45 LAN interface connector, fully compliant with IEEE802.3u 10/100/1000 Base-T CSMA/CD standards. The Ethernet port provides a standard RJ-45 jack connector with LED indicators to show its Active/Link status and speed status.

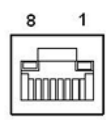

Figure 2.5 Ethernet Connector

| Table 2.3: LAN Connector Pin Assignments |                   |  |  |
|------------------------------------------|-------------------|--|--|
| Pin                                      | Signal Name       |  |  |
| 1                                        | MDI0+             |  |  |
| 2                                        | MDI0-             |  |  |
| 3                                        | MDI1+             |  |  |
| 4                                        | MDI1-             |  |  |
| 5                                        | GND               |  |  |
| 6                                        | GND               |  |  |
| 7                                        | MDI2+             |  |  |
| 8                                        | MDI2-             |  |  |
| 9                                        | MDI3+             |  |  |
| 10                                       | MDI3-             |  |  |
| 11                                       | VCC               |  |  |
| 12                                       | ACT               |  |  |
| 13                                       | +V3.3 & Link1000# |  |  |
| 14                                       | +V3.3 & Link100#  |  |  |

#### 2.2.5 HDMI Connector

An integrated, 19-pin receptacle connector HDMI Type A Interface is provided. The HDMI link supports resolutions up to 1920x1200 @ 60 Hz.

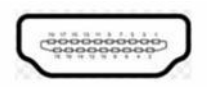

#### Figure 2.6 HDMI Connector

| Table 2.4: HDMI receptacle connector pin assignments |                    |     |                    |  |
|------------------------------------------------------|--------------------|-----|--------------------|--|
| Pin                                                  | Signal Name        | Pin | Signal Name        |  |
| 1                                                    | TMDS Data 2+       | 2   | TMDS Data 2 Shiled |  |
| 3                                                    | TMDS Data 2-       | 4   | TMDS Data 1+       |  |
| 5                                                    | TMDS Data 1 Shiled | 6   | TMDS Data 1-       |  |
| 7                                                    | TMDS Data 0+       | 8   | TMDS Data 0 Shiled |  |
| 9                                                    | TMDS Data 0-       | 10  | TMDS Clock+        |  |
| 11                                                   | TMDS Clock Shiled  | 12  | TMDS Clock-        |  |
| 13                                                   | CEC                | 14  | Reserved           |  |
| 15                                                   | SCL                | 16  | SDA                |  |
| 17                                                   | DDC/CEC Ground     | 18  | +5 V               |  |
| 19                                                   | Hot Plug Detect    | 20  |                    |  |

#### 2.2.6 Audio Connector

Line Out: Stereo speakers, earphone or front surround speakers can be connected to the line out jack.

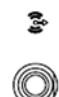

#### Figure 2.7 Line-out

## 2.2.7 JAE TX-25 Plug Connector

ARK-DS262 provides one 80-pin right angle blindmate JAE TX-25 Plug connector, higher tolerance on mating misalignment, enables plug and unplug mechanism between ARK-DS262 and JAE TX-24 Receptacle connectors inside the display panel.

| 80   | 79                                    | 42 41 |
|------|---------------------------------------|-------|
|      | [่ะ[่ะไข่]ะไร[่ะไปไปไปไปไปไปไปไป]<br> |       |
| 40 3 | 9                                     | 2 1   |

Figure 2.8 JAE TX-25 Plug Connector

| Table 2.5 | : JAE TX-25 Plug Connecto | or  |              |
|-----------|---------------------------|-----|--------------|
| Pin       | Signal Name               | Pin | Signal Name  |
| 1         | DDP_3N                    | 41  | RSVD         |
| 2         | DDP_3P                    | 42  | RSVD         |
| 3         | GND                       | 43  | RSVD         |
| 4         | DDP_2N                    | 44  | RSVD         |
| 5         | DDP_2P                    | 45  | RSVD         |
| 6         | GND                       | 46  | RSVD         |
| 7         | DDP_1N                    | 47  | RSVD         |
| 8         | DDP_1P                    | 48  | RSVD         |
| 9         | GND                       | 49  | RSVD         |
| 10        | DDP_0N                    | 50  | SYS_FAN      |
| 11        | DDP_0P                    | 51  | UART_RXD     |
| 12        | GND                       | 52  | UART_TXD     |
| 13        | DDP_AUXN                  | 53  | GND          |
| 14        | DDP_AUXP                  | 54  | StdA_SSRX-   |
| 15        | DDP_HPD                   | 55  | StdA_SSRX+   |
| 16        | GND                       | 56  | GND          |
| 17        | TMD_CLK-                  | 57  | StdA_SSTX-   |
| 18        | TMD_CLK+                  | 58  | StdA_SSTX+   |
| 19        | GND                       | 59  | GND          |
| 20        | TMDS0-                    | 60  | USB_PN2      |
| 21        | TMDS0+                    | 61  | USB_PP2      |
| 22        | GND                       | 62  | GND          |
| 23        | TMDS1-                    | 63  | USB_PN1      |
| 24        | TMDS1+                    | 64  | USB_PP1      |
| 25        | GND                       | 65  | GND          |
| 26        | TMDS2-                    | 66  | USB_PN0      |
| 27        | TMDS2+                    | 67  | USB_PP0      |
| 28        | GND                       | 68  | GND          |
| 29        | HDMI_DDC_DATA             | 69  | AZ_LINEOUT_L |
| 30        | HDMI_DDC_CLK              | 70  | AZ_LINEOUT_R |
| 31        | HDMI_HPD                  | 71  | HDMI_CEC     |

| Table 2.5: JAE TX-25 Plug Connector |               |    |            |  |
|-------------------------------------|---------------|----|------------|--|
| 32                                  | GND           | 72 | PB_        |  |
| 33                                  | +12 V ~ +24 V | 73 | PS_ON#     |  |
| 34                                  | +12 V ~ +24 V | 74 | PWR_STATUS |  |
| 35                                  | +12 V ~ +24 V | 75 | GND        |  |
| 36                                  | +12 V ~ +24 V | 76 | GND        |  |
| 37                                  | +12 V ~ +24 V | 77 | GND        |  |
| 38                                  | +12 V ~ +24 V | 78 | GND        |  |
| 39                                  | +12 V ~ +24 V | 79 | GND        |  |
| 40                                  | +12 V ~ +24 V | 80 | GND        |  |

# 2.3 Hardware Installation

## 2.3.1 HDD Installation

- 1. To assembly a HDD module, secure HDD to HDD bracket with 2 screws.
- 2. Insert a HDD module into ARK-DS262, then secure it with a screw.

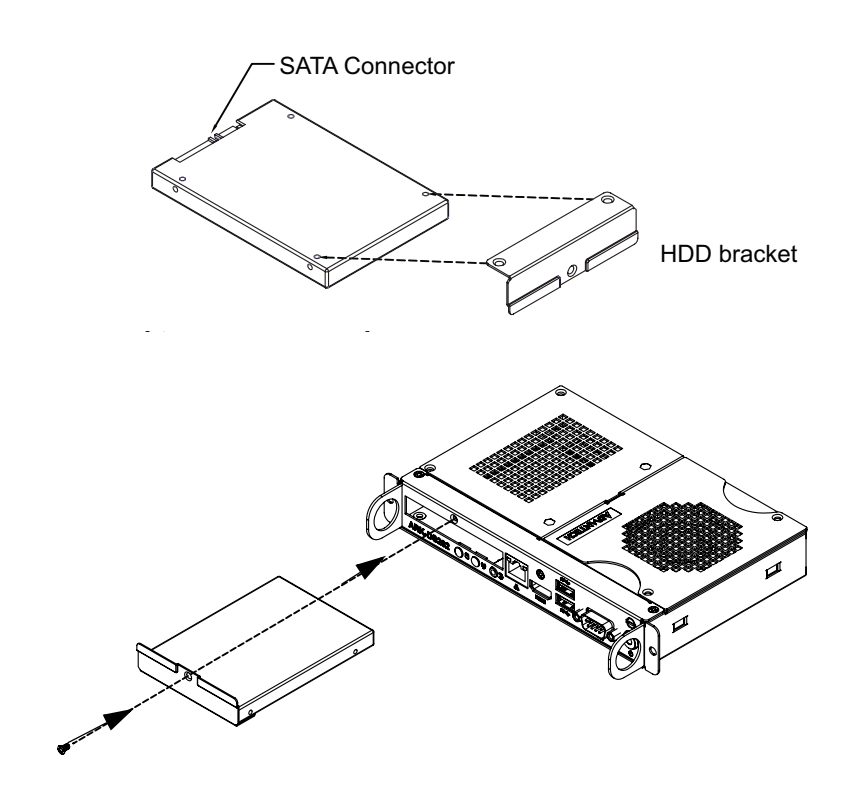

# 2.4 Memory Installation

## 2.4.1 Memory-1 Installation

- 1. If there is a HDD module inserted into the system, remove the HDD module first.
- 2. Remove the top cover module by loosing screws.
- 3. Insert the memory-1 into the SODIMM-1 socket.
- 4. Replace the top cover module and HDD module, then secure with screws.

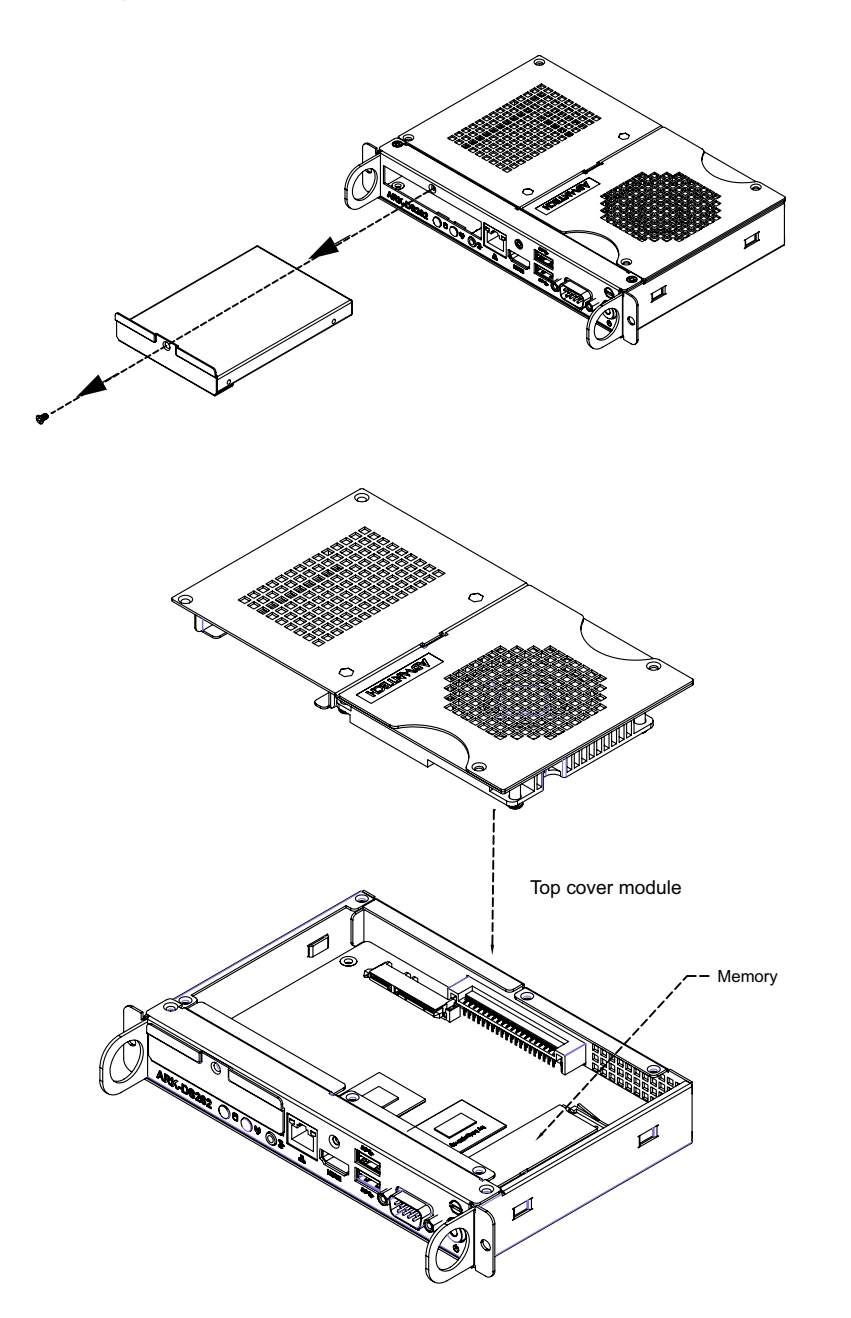

## 2.4.2 Memory-2 Installation

- 1. Remove the bottom cover by loosing 5 screws.
- 2. Insert the memory-2 into the SODIMM-2 socket.
- 3. Replace the bottom cover and secure with screws.

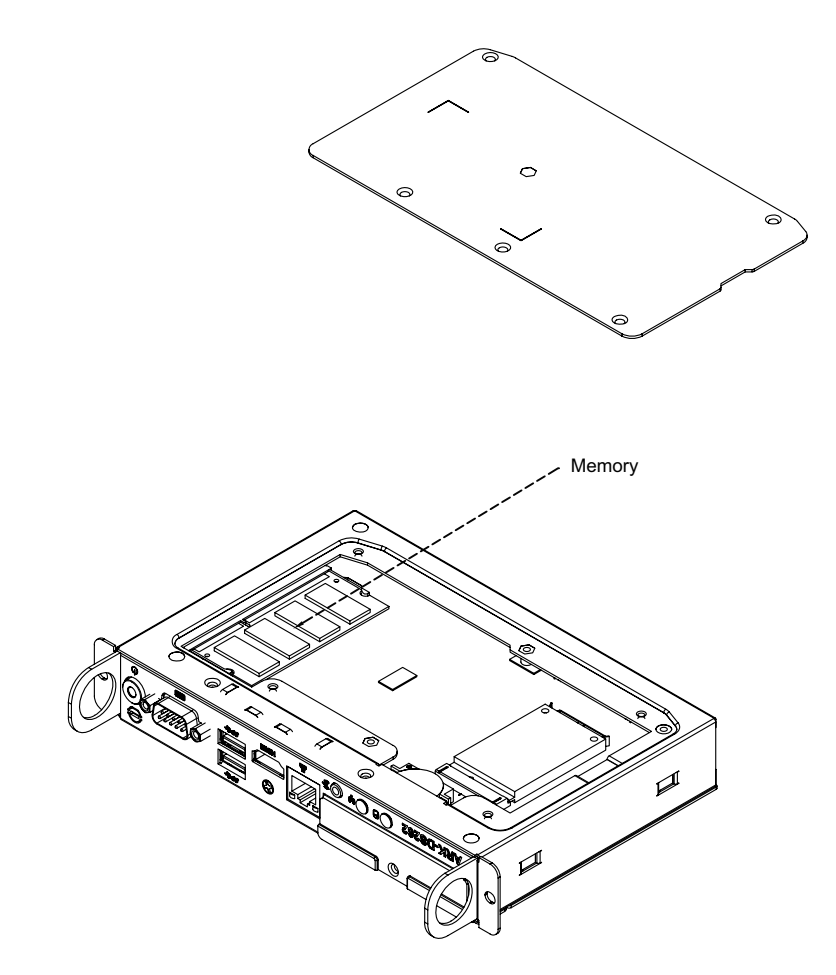

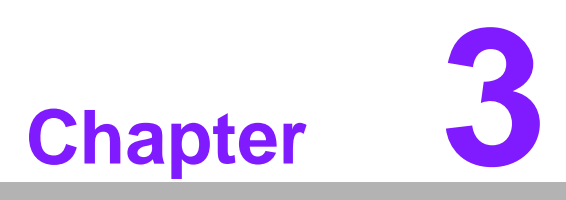

# **BIOS Settings**

This chapter introduces how to set BIOS configuration data.

## 3.1 **BIOS Introduction**

AMIBIOS has been integrated into many motherboards for over two decades. With the AMIBIOS Setup program, you can modify BIOS settings and control various system features. This chapter describes the basic navigation of the ARK-DS262 series BIOS setup screens.

AMIBIOS's ROM has a built-in setup program that allows users to modify the basic system configuration. This information is stored in battery-backed CMOS so it retains the setup information when the power is turned off.

## 3.2 Main Setup

When you first enter the BIOS Setup Utility, you will enter the Main setup screen. You can always return to the Main setup screen by selecting the Main tab.

The Main BIOS setup screen has two main frames. The left frame displays all the options that can be configured. Options in blue can be configured, and grayed-out options cannot be configured instead. The right frame displays the key legend.

The key legend in the top is an area reserved for a text message. When an option is selected in the left frame, it is highlighted in white. Often a text message will accompany it.

#### 3.2.1 System Time / System Date

Use this option to change the system time and date. Highlight System Time or System Date using the <Arrow> keys. Enter new values through the keyboard. Press the <Tab> key or the <Arrow> keys to move between fields. The date must be entered in MM/DD/YY format. The time must be entered in HH:MM:SS format.

| Aptio Setup Utility –<br>Main Advanced Chipset Boot Secu                                                                                                    | Copyright (C) 2011 American<br>rity Save & Exit                                                                                                    | Megatrends, Inc.                                          |
|----------------------------------------------------------------------------------------------------|----------------------------------------------------------------------------------------------------|-----------------------------------------------------------|
| Main Advanced Chipset Boot Secu<br>BIOS Information<br>BIOS Vendor<br>Core Version<br>Compliancy<br>Project Version<br>Build Date and Time<br>Memory Information<br>Memory Frequency<br>Total Memory<br>System Date<br>System Time<br>Access Level | American Megatrends<br>4.6.5.3 0.20 x64<br>UEFI 2.3; PI 1.2<br>ARK D262X017<br>07/26/2012 18:34:14<br>1333 Mhz<br>2048 MB (DDR3)<br>[Wed 02/29/2012]<br>[07:42:47]<br>Administrator | Set the Date. Use Tab to<br>switch between Date elements. |
|                                                                                                    |                                                                                                    |                                                           |
| Version 2.14.1219. Co                                                                                                    | ppyright (C) 2011 American M                                                                                                    | egatrends, Inc.                                           |

Figure 3.1 Main Setup Screen

## 3.2.2 Advanced BIOS Features Setup

Select the Advanced tab from the ARK-DS262 setup screen to enter the Advanced BIOS Setup screen. You can select any of the items in the left frame of the screen, such as CPU configuration, to go to the sub menu for that item. You can display an Advanced BIOS Setup option by highlighting it using the <Arrow> keys. All Advanced BIOS Setup options are described in this section. The Advanced BIOS Setup screens are shown below. The sub menus are described on the following pages.

| Aptio Setup Utility – Copyright (C) 2011 American<br>Main <mark>Advanced</mark> Chipset Boot Security Save & Exit                                                                                                    | n Megatrends, Inc.                                                                                                    |
|----------------------------------------------------------------------------------------------------|----------------------------------------------------------------------------------------------------|
| <ul> <li>ACPI Settings</li> <li>CPU Configuration</li> <li>SATA Configuration</li> <li>Intel TXT(LT) Configuation</li> <li>PCH-FW Configuration</li> <li>Intel(R) Anti-Theft Technology Configuration</li> <li>AMT Configuration</li> <li>USB Configuration</li> <li>Embeded Controller Configuration</li> <li>Serial Port Console Redirection</li> <li>CPU PPM Configuration</li> </ul> | System ACPI Parameters.                                                                                                    |
|                                                                                                    | <pre>++: Select Screen fl: Select Item Enter: Select +/-: Change Opt. F1: General Help F2: Previous Values F3: Optimized Defaults F4: Save &amp; Exit ESC: Exit</pre> |
| Version 2.14.1219. Copyright (C) 2011 American M                                                                                                    | Aegatrends, Inc.                                                                                                    |

Figure 3.2 Advanced BIOS Features Setup Screen

- ACPI Settings: This section allows you to control hardware monitoring and power management.
- CPU Configuration:
  - Hyper-threading: Enabled for Windows XP and Linux (OS optimized for Hyper-Threading Technology) and Disabled for other OS (OS not optimized for Hyper-Threading Technology). When disabled, only one thread per enabled-core is enabled.
  - Active Processor Cores: Number of cores to be enabled in each processor package.
  - Limit CPUID Maximum: Disabled for Windows XP.
  - Execute Disable Bit: It can prevent certain classes of malicious buffer overflow attacks when combined with a supporting OS (Windows Server 2003 Sp1, Windows XP SP2, SuSE Linux 9.2 RedHat Enterprise 3 Update 3.).
  - Intel Virtualization Technology: When enabled, a VMM can utilize the additional hardware capabilities provided by Vander pool Technology.
  - Hardware Prefetcher: To turn on/off the Mid Level Cache (L2) streamer prefetcher.
  - Adjacent Cache Line Prefetch: To turn on/off prefetching of adjacent cache lines

| Aptio Setup Utility - (<br>Advanced                                                                                                    | Copyright (C) 2011 American                                                                                                    | Megatrends, Inc.                                                                                                    |
|----------------------------------------------------------------------------------------------------|----------------------------------------------------------------------------------------------------|----------------------------------------------------------------------------------------------------|
| CPU Configuration<br>Intel(R) Core(TM) i7-3615QE CPU @ 2.3<br>CPU Signature<br>Microcode Patch<br>Max CPU Speed<br>Min CPU Speed<br>CPU Speed<br>Hyper-threading<br>Active Processor Cores<br>Limit CPUID Maximum<br>Execute Disable Bit<br>Intel Virtualization Technology<br>Hardware Prefetcher<br>Adjacent Cache Line Prefetch<br>TCC Activation offset<br>Primary Plane Current value<br>Secondary Plane Current value | 30GHz<br>306a9<br>12<br>2300 MHz<br>1200 MHz<br>2300 MHz<br>2300 MHz<br>[Enabled]<br>[A11]<br>[Disabled]<br>[Enabled]<br>[Enabled]<br>[Enabled]<br>[Enabled]<br>0<br>0<br>0 | Enabled for Windows XP and<br>Linux (OS optimized for<br>Hyper-Threading Technology)<br>and Disabled for other OS (OS<br>not optimized for<br>Hyper-Threading Technology).<br>When Disabled only one thread<br>per enabled core is enabled. |
| Version 2.14.1219. Cop                                                                                                    | oyright (C) 2011 American Mu                                                                                                    | egatrends, Inc.                                                                                                    |

Figure 3.3 CPU Setting page

- SATA Configuration: This section allows you to set up SATA devices configuration.
  - **SATA Controller(s):** Enable or disable SATA Device.
  - SATA Mode Selection: Determines how SATA controller(s) operate. The choice: IDE, AHCI, RAID

| Aptio Setup U<br>Advanced                                                        | tility – Copyright (C) 2011          | American Megatrends, Inc.                                                                                                    |
|----------------------------------------------------------------------------------|--------------------------------------|----------------------------------------------------------------------------------------------------|
| SATA Controller(s)<br>SATA Mode Selection                                        | [Enabled]<br>[IDE]                   | Enable or disable SATA Device.                                                                                                    |
| Serial ATA Port 1<br>Software Preserve<br>Serial ATA Port 2<br>Software Preserve | Empty<br>Unknown<br>Empty<br>Unknown |                                                                                                    |
|                                                                                  |                                      | ++: Select Screen<br>14: Select Item<br>Enter: Select<br>+/-: Change Opt.<br>F1: General Help<br>F2: Previous Values<br>F3: Optimized Defaults<br>F4: Save & Exit<br>ESC: Exit |
| Version 2.14                                                                     | .1219. Copyright (C) 2011 A          | merican Megatrends, Inc.                                                                                                    |

Figure 3.4 SATA Setting page

- Intel TXT(LT) Configuration: Intel Trusted Execution Technology
- PCH-FW Configuration: Configuration Management Engine Technology Parameters.
- Intel Anti-Theft Technology Configuration: Disabling Intel AT Allow user to login to platform. This is strictly for testing only. This does not disable AT Services in ME.
  - Intel Anti-Theft Technology: Enable/Disable Intel AT in BIOS for testing only.
- Intel Anti-Theft Technology Recovery: Set the number of times Recovery attempted will be allowed. Range: 1- 64
- Enter Intel AT Suspend Mode: Request that platform enter Intel AT Suspend Mode.

| Aptio Setup Utility – Copyright (C) 2011 American<br>Advanced                                                                  | Megatrends, Inc.                                                                                                    |
|----------------------------------------------------------------------------------------------------|----------------------------------------------------------------------------------------------------|
| Intel(R) Anti-Theft Technology Configuration                                                                                   | Enable/Disable Intel(R) AT in<br>BIOS for testing only.                                                                                                    |
| Intel(R) Anti-Theft Technology [Disabled]<br>Intel(R) Anti-Theft Technology Rec 3<br>Enter Intel(R) AT Suspend Mode [Disabled] |                                                                                                    |
|                                                                                                    | <pre>++: Select Screen 14: Select Item Enter: Select +/-: Change Opt. F1: General Help F2: Previous Values F3: Optimized Defaults F4: Save &amp; Exit ESC: Exit</pre> |
| Version 2.14.1219. Copyright (C) 2011 American Me                                                                              | egatrends, Inc.                                                                                                    |

Figure 3.5 Intel Anti-Theft Technology Configuration

- AMT Configuration: Configuration Active Management Technology parameters.
  - Intel AMT: Enable/Disable Intel(R) Active Management Technology BIOS Extension.

Note!

iAMT H/W is always enabled. This option just controls the BIOS extension. If enabled, this requires additional firmware in the SPI device.

- **BIOS Hotkey Pressed:** OEMFLag Bit 1: Enable/Disable BIOS hotkey press.
- MEBx Selection Screen: OEMFLag Bit 2: Enable/Disable MEBx selection screen.
- Hide Un-Configure ME Confirmation: OEMFLag Bit 6: Hide Un-Configure ME without password Confirmation Prompt.

- MEBx Debug Message Output: OEMFLag Bit 14: Enable MEBx debug message Output.
- **Un-Configure ME:** OEMFLag Bit 15: Un-Configure ME without password.
- Amt Wait Timer: Set timer to wait before sending ASF\_GET\_BOOT\_OPTIONS.
- ASF: Enable/Disable Alert Specification Format
- Activate Remote Assistance Process: Trigger CIRA boot.
- **USB Configure:** Enable/Disable USB Configure function.
- PET Progress: User can Enable/Disable PET Events progress to receive PET events or not.
- WatchDog: Enable/Disable WatchDog Timer.

| Aptio Setup Utility –<br>Advanced                                                                                                    | Copyright (C) 2011 American                                                                                                    | Megatrends, Inc.                                                                                                    |
|----------------------------------------------------------------------------------------------------|----------------------------------------------------------------------------------------------------|----------------------------------------------------------------------------------------------------|
| Intel AMT<br>BIOS Hotkey Pressed<br>MEBx Selection Screen<br>Hide Un-Configure ME Confirmation<br>MEBx Debug Message Output<br>Un-Configure ME<br>Amt Wait Timer<br>Disable ME<br>ASF<br>Activate Remote Assistance Process<br>USB Configure<br>PET Progress | [Enabled]<br>[Disabled]<br>[Disabled]<br>[Disabled]<br>[Disabled]<br>[Disabled]<br>[Enabled]<br>[Enabled]<br>[Enabled]<br>[Enabled]<br>[Enabled] | Enable/Disable Intel (R)<br>Active Management Technology<br>BIOS Extension.<br>Note : iAMT H/W is always<br>enabled.<br>This option just controls the<br>BIOS extension execution.<br>If enabled, this requires<br>additional firmware in the SPI<br>device |
| WatchDog<br>OS Timer<br>BIOS Timer                                                                                                    | [Disabled]<br>0<br>0                                                                                                    | <pre>++: Select Screen<br/>fl: Select Item<br/>Enter: Select<br/>+/-: Change Opt.<br/>F1: General Help<br/>F2: Previous Values<br/>F3: Optimized Defaults<br/>F4: Save &amp; Exit<br/>ESC: Exit</pre>                                                       |

Figure 3.6 AMT Configuration setting

- **USB Configuration:** USB Configuration Parameters.
  - Legacy USB Support: Enable Legacy USB support. AUTO option disables legacy support if no USB devices are connected. DISABLE option will keep USB devices available only for EFI applications
  - EHCI Hand-off: This is a workaround for 0Ses without EHCI hand-off support. The EHCI ownership change should be claimed by EHCI driver.
  - **USB transfer time-out:** The time-out value for Control, Bulk, and Interrupt transfers. The choice: 1 sec, 5 sec, 10 sec, 20 sec
  - Device reset time-out: USB mass storage device Start Unit Command timeout. The choice: 10 sec, 20 sec, 30 sec, 40 sec
  - Device power-up delay: USB mass storage device Start Unit Command time-out.

| Aptio Setup Utility -<br>Advanced                                                                            | Copyright (C) 2011 American      | Megatrends, Inc.                                                                                                    |
|----------------------------------------------------------------------------------------------------|----------------------------------|----------------------------------------------------------------------------------------------------|
| USB Configuration<br>USB Devices:<br>1 Drive, 1 Keyboard, 1 Mouse, 3<br>Legacy USB Support<br>USB3.0 Support | 2 Hubs<br>[Enabled]<br>[Enabled] | Enables Legacy USB support.<br>AUTO option disables legacy<br>support if no USB devices are<br>connected. DISABLE option will<br>keep USB devices available<br>only for EFI applications. |
| XHCI Hand-off<br>EHCI Hand-off                                                                               | [Enabled]<br>[Disabled]          |                                                                                                    |
| USB hardware delays and time-outs:<br>USB transfer time-out<br>Device reset time-out                         | [20 sec]<br>[20 sec]             |                                                                                                    |
| Device power-up delay<br>Mass Storage Devices:                                                               | [Auto]                           | ↔: Select Screen<br>t∔: Select Item<br>Enter: Select                                                                                                    |
| Sony Storage Media 0100                                                                                      | [Auto]                           | +/-: Change Opt.<br>F1: General Help<br>F2: Previous Values<br>F3: Optimized Defaults<br>F4: Save & Exit<br>ESC: Exit                                                                     |
| Version 2.14.1219. Co                                                                                        | pyright (C) 2011 American Mo     | egatrends, Inc.                                                                                                    |

Figure 3.7 USB Configuration setting

Serial Port 0 / 1 Configuration: Set Parameters of Serial port 0 /1 (COM)

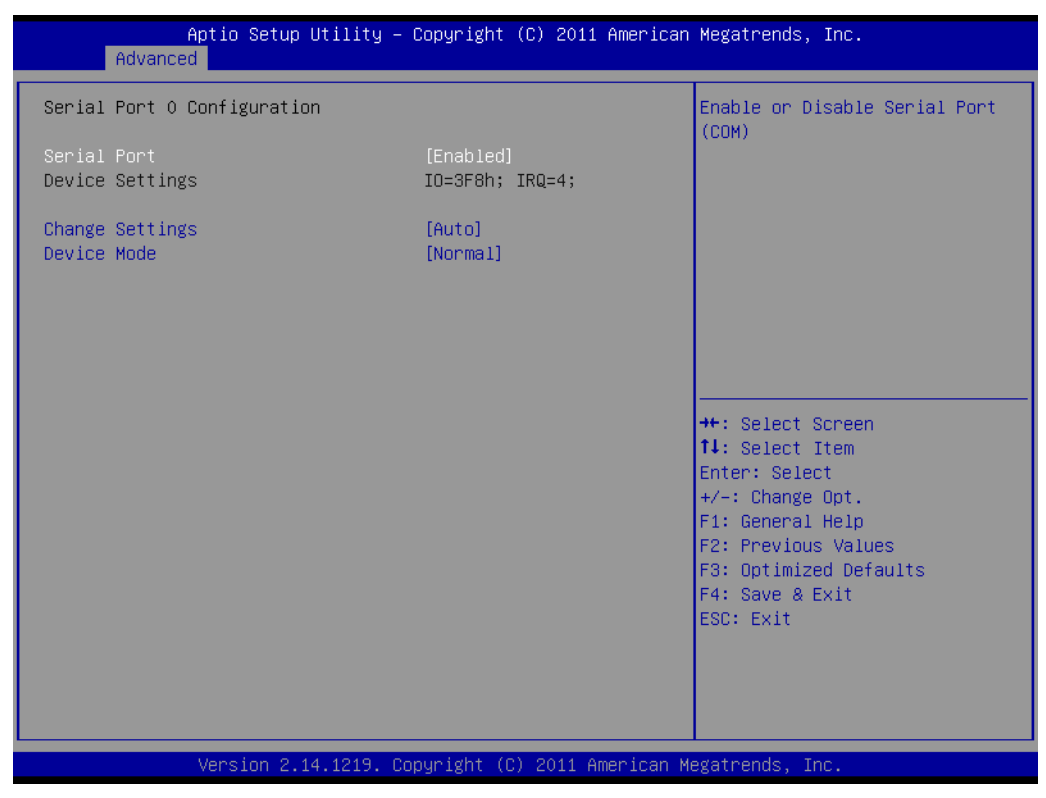

Figure 3.8 Serial Port 0 Configuration setting

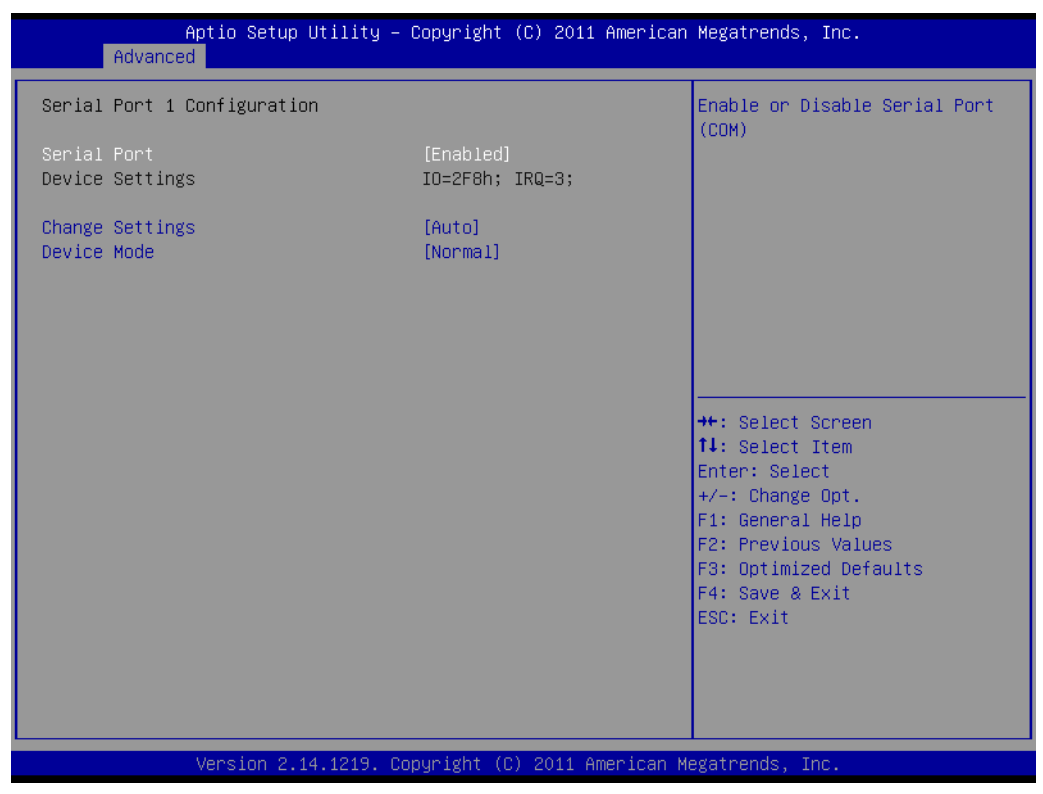

Figure 3.9 Serial Port 1 Configuration setting

- **CPU PPM Configuration:** CPU PPM Configuration Parameters
  - **EIST:** Enable/Disable Intel SpeedStep
  - Turbo Mode: Turbo Mode
  - CPU C3 Report: Enable/Disable CPU C3(ACPI C2) report to OS

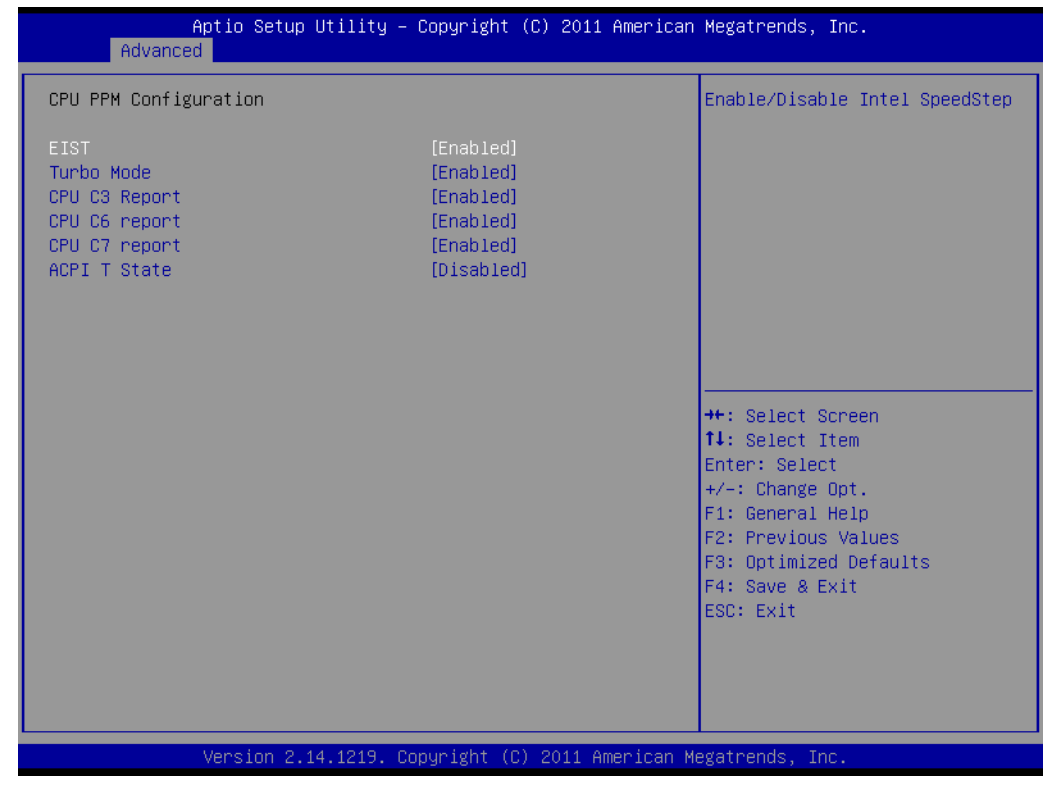

Figure 3.10 CPU PPM Configuration setting

## 3.2.3 Chipset BIOS Feature Setup

Select the Chipset tab from the ARK-DS262 setup screen to enter the Chipset BIOS Setup screen. Users can select any item in the left frame of the screen, such as PCH-IO Configuration and System Agent Configuration.

## 3.2.4 Security BIOS Feature Setup

Select the BOOT tab from the setup screen to enter the Security BIOS Setup screen.

#### Administrator Password

Set up Administrator Password. When set, limits access to BIOS Setup.

#### User Password

Set User Password. When set, limits machine boot and access to BIOS Setup.

| Aptio Setup Util<br>Main Advanced Chipset Boot                                                                                                    | lity – Copyright (C) 2011 American<br>: Security Save & Exit                                          | Megatrends, Inc.                                                                                                    |
|----------------------------------------------------------------------------------------------------|----------------------------------------------------------------------------------------------------|----------------------------------------------------------------------------------------------------|
| Password Description<br>If ONLY the Administrator's pathen this only limits access to<br>only asked for when entering S<br>If ONLY the User's password is<br>is a power on password and mus<br>boot or enter Setup. In Setup<br>have Administrator rights.<br>The password length must be<br>in the following range:<br>Viologia Construction | assword is set,<br>to Setup and is<br>Setup.<br>s set, then this<br>st be entered to<br>the User will | Set Administrator Password                                                                                                    |
| Minimum length                                                                                                    | 3                                                                                                    |                                                                                                    |
| Administrator Password<br>User Password                                                                                                    |                                                                                                    | ++: Select Screen<br>14: Select Item<br>Enter: Select<br>+/-: Change Opt.<br>F1: General Help<br>F2: Previous Values<br>F3: Optimized Defaults<br>F4: Save & Exit<br>ESC: Exit |
| Version 2.14.12                                                                                                    | 219. Copyright (C) 2011 American M                                                                    | legatrends, Inc.                                                                                                    |

Figure 3.11 Security Configuration setting

## 3.2.5 Save & Exit BIOS Feature Setup

Select the BOOT tab from the setup screen to enter the save BIOS Setup screen.

| Save Changes and Exit<br>Discard Changes and Exit<br>Save Changes and ResetExit system setup<br>the changes.Discard Changes and ResetSave Options<br>Save ChangesExit system setup<br>the changes.Restore Defaults<br>Save as User Defaults<br>Restore User Defaults++: Select Screen<br>11: Select Item<br>Enter: Select<br>+/-: Change Opt.<br>F1: General Help<br>F2: Previous Value<br>F3: Optimized Defa<br>F4: Save & Exit | Aptio Setup Ut<br>Main Advanced Chipset Bo                                                                                                    | lity – Copyright (C)<br>t Security Save & B | 2011 American Me<br>xit | egatrends, Inc                                                                                                    | o.                                             |
|----------------------------------------------------------------------------------------------------|----------------------------------------------------------------------------------------------------|---------------------------------------------|-------------------------|----------------------------------------------------------------------------------------------------|------------------------------------------------|
| Boot Override<br>UEFI: Built-in EFI Shell<br>UEFI: Built-in EFI Shell<br>++: Select Screen<br>11: Select Item<br>Enter: Select<br>+/-: Change Opt.<br>F1: General Help<br>F2: Previous Value<br>F3: Optimized Defa<br>F4: Save & Exit                                                                                                    | Save Changes and Exit<br>Discard Changes and Exit<br>Save Changes and Reset<br>Discard Changes and Reset<br>Save Options<br>Save Changes<br>Discard Changes<br>Restore Defaults<br>Save as User Defaults<br>Restore User Defaults |                                             | E><br>tř                | xit system set<br>he changes.                                                                                                    | tup after saving                               |
| ESC: EXIT                                                                                                    | Boot Override<br>UEFI: Built-in EFI Shell                                                                                                    |                                             |                         | <ul> <li>Select Scrept</li> <li>Select Iten<br/>nter: Select         /-: Change Opt         Seneral Hell         Previous Va         Optimized C         4: Save &amp; Exit         SC: Exit         </li> </ul> | een<br>n<br>t.<br>lp<br>alues<br>Defaults<br>t |

Figure 3.12 Save & Exit Configuration setting

| Save Changes and Exit                                    |
|----------------------------------------------------------|
| Exit system setup after saving the changes.              |
| Discard Changes and Exit                                 |
| Exit system setup without saving any changes.            |
| Save Changes and Reset                                   |
| Reset the system after saving the changes.               |
| Discard Changes and Reset                                |
| Reset system setup without saving any changes.           |
| Save Changes                                             |
| Save Changes done so far to any of the setup options.    |
| Discard Changes                                          |
| Discard Changes done so far to any of the setup options. |
| Restore Defaults                                         |
| Restore/Load Defaults values for all the setup options.  |
| Save as User Defaults                                    |
| Save the changes done so far as User Defaults.           |
| Restore User Defaults                                    |
| Restore the User Defaults to all the setup options.      |
|                                                          |
|                                                          |

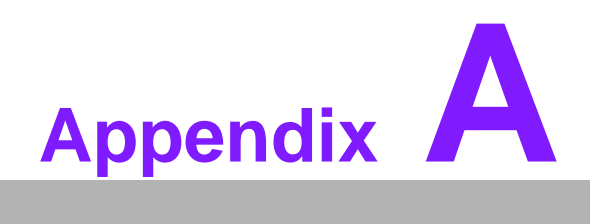

SUSIAccess

## A.1 SUSIAccess

Advantech has designed an industrial remote management program to provide our customers with remote device monitoring, desktop connection, system recovery and system protection features that will help customers to access multiple clients through a single console for remote device management. SUSIAccess will immediately recognize sudden equipment malfunctions and provide real-time equipment maintenance, as well as system security protection mechanisms that significantly improve maintenance efficiency. Plus, an active update feature will improve system stability and reliability.

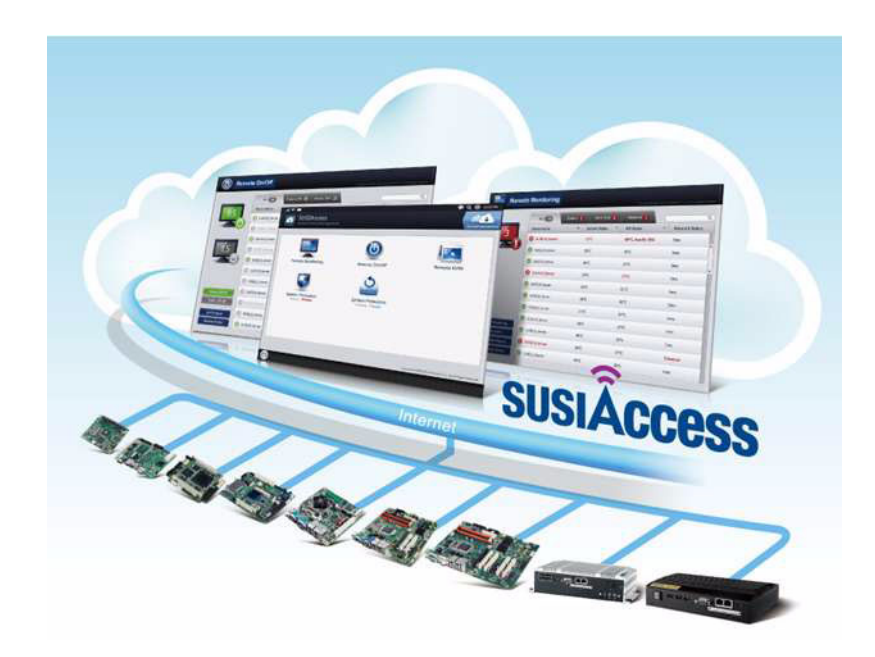

- Remote Monitoring: Monitors system status of remote devices, including hard disk temperature, hard drive health, network connection, system / CPU temperatures, system / CPU fan speeds and system voltages. Support for email alarms and function logs so that managers can regularly keep on top of their remote devices.
- Remote On/Off: Control on/off times according to each device, or pre-set time cycles to switch a device on/off. For example, a public service machine can be set for 6:00 am start and 23:00 pm shutdown. Ideal for night time and energy saving applications.
- Remote KVM: Controls the desktops of remote devices. IT technicians or maintenance engineers can manipulate a remote computer directly for maintenance and updates. Pre-configure settings without the need to enter individual IP, username and passwords - providing significant reduction in service times required.
- System Recovery: Controls system backup and restore of remote devices, or pre-set system backup types and restore times. For example, a bank ATM machine is set for system backup every Monday at 1:00 am. If a system crashes, you can immediately gain access via the remote console, and perform a system recovery so that the equipment maintains normal operation. (System recovery programs use Acronis True Image backup and restore technology which must be installed before use.)
- System Protection: Controls remote equipment, system protection and monitoring, and security. If a machine is threatened by a virus, the program will automatically detect and prevent intrusions.

\*System Saver program integrates McAfee's Embedded Security System Protection program which must be installed before use.

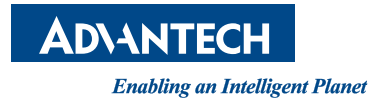

## www.advantech.com

Please verify specifications before quoting. This guide is intended for reference purposes only.

All product specifications are subject to change without notice.

No part of this publication may be reproduced in any form or by any means, electronic, photocopying, recording or otherwise, without prior written permission of the publisher.

All brand and product names are trademarks or registered trademarks of their respective companies.

© Advantech Co., Ltd. 2012